### ぴったりサービスの申請手順(不在者投票)

マイナポータル

\_\_\_\_ ×=⊐-

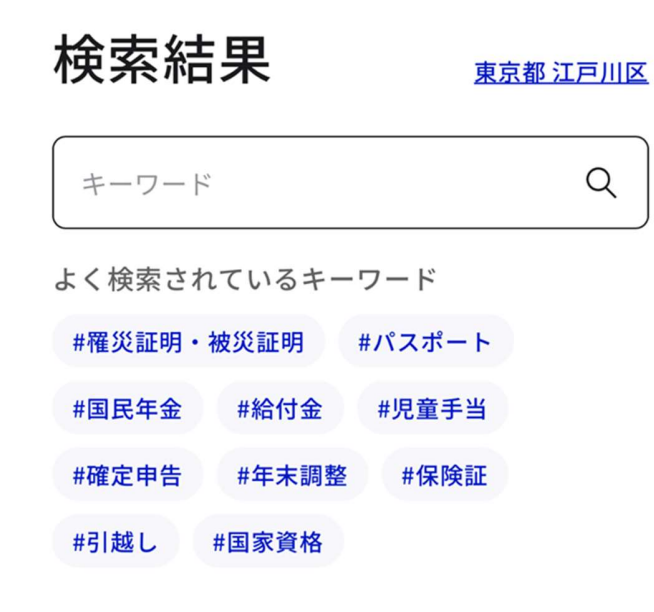

キャンセル

・右上の市区町村を選択します。
 「都道府県」→「東京都」
 「市区町村」→「江戸川区」
 を選択します。

| マイナポータル | $\equiv$ |
|---------|----------|
|         | メニュー     |

検索結果

### 東京都江戸川区

# ・キーワードに「選挙」と入力 し、検索します。

| 選挙 | Q |
|----|---|
|    |   |

よく検索されているキーワード

 #罹災証明・被災証明
 #パスポート

 #国民年金
 #給付金
 #児童手当

 #確定申告
 #年末調整
 #保険証

 #引越し
 #国家資格

<u>キャンセル</u>

選挙

Q

東京都 江戸川区の手続き

カテゴリ 〜

名簿登録地以外の市区町村の選挙管理委員 会における不在者投票等の投票用紙等の請 求

### 選挙

仕事や旅行などで、選挙期間中、名簿登録地以外 の市区町村に滞在している方は、滞在先の市区町 村の選挙管理委員会で不在者投票ができます。本 手続は、名簿登録地の市区町村の選挙管理委員会 に、投票用紙など必要な書類を請求するもので す。申請可能期間については、手続詳細をご確認 ください。

### <u>詳しく見る</u>

# 「名簿登録地以外の・・・投票用紙等の請求」の「詳しく見る」をタップします。

🛱 マイナポータル

\_\_\_\_\_ ×=⊐-

東京都江戸川区

名簿登録地以外の市区町村の選挙管理 委員会における不在者投票等の投票用 紙等の請求

⊕ オンライン申請■ 電子署名必須

受付期間 2024/10/02 - 2024/10/25

### 制度

名簿登録地以外の市区町村の選挙管理委員 会における不在者投票等

### 対象

仕事や旅行などで、選挙期間中、名簿登録 地以外の市区町村に滞在している方等

### 手続を行う人

申請する

・「申請する」をタップします。

### 東京都江戸川区

名簿登録地以外の市区町村の選挙管理 委員会における不在者投票等の投票用 紙等の請求

⊕ オンライン申請 ■ マイナンバーカード必須

以下より手続を開始してください。 入力途中の内容を保存して、再開することも可 能です。「入力中の申請データを保存する」よ り、入力内容のデータをダウンロードすること ができます。

| step1 申請者情報入力                                       | 入力する |
|-----------------------------------------------------|------|
|                                                     |      |
| step2 申請情報入力                                        |      |
| 名簿登録地以外の市区町<br>村の選挙管理委員会にお<br>ける不在者投票等の投票<br>用紙等の請求 | 入力する |

 申請の全体図が表示されます。 「Step1 申請者情報入力」の「入力す る」をタップします。

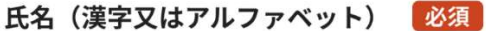

※住民票記載の氏名を全角文字で入力してください。 ※姓名の間には空白を入れてください。 (例) 山田 花子、JOHN SMITH

### 氏名(フリガナ)

※住民票記載の氏名(フリガナ)を全角文字で入力し てください。 ※姓名の間には空白を入れてください。 (例) ヤマダ ハナコ

(例) ヤマダ ハナコ

申請者情報を入力します。

### 連絡先

連絡先は、電話番号・メールアドレスの両 方、またはいずれかをご入力ください。

### 電話番号

半角数字で入力してください。

### メールアドレス

半角英数字で入力してください。 ※小文字のメールアドレスのみに対応。

次へすすむ

# 連絡先は日中連絡が取れる電話番号 を必ず入力してください。

### 東京都江戸川区 名簿登録地以外の市区町村の選挙管理委員会における 不在者投票等の投票用紙等の請求(完了率:20%)

step1 ▶ step2 ▶ step3(入力不要) ▶ step4 ▶ step5(添付不要) ▶ step6

step2 申請情報入力 番号 花子さんの申請です。

### ・選挙の執行日を入力します。

※執行日がご不明の場合はHP等をご 覧ください。

### 不在者投票をする選挙(選挙期日)

選挙執行日(年)

年

### 選挙執行日 (月)

月

選挙執行日(日) ※本日以降の日付

-

日

### 不在者投票をする選挙(選挙名)

選挙名(同日の選挙の場合は、複数選択可)

必須

🗌 衆議院議員選挙

- 🗌 参議院議員選挙
- 🗌 都道府県知事選挙
- □ 都道府県議会議員選挙
- □ 市区町村長選挙
- □ 市区町村議会議員選挙
- 🗌 その他

「不在者投票をする選挙(選挙名)」で「その 他」を選択した場合は具体的に記載してくださ い。

具体的な選挙名(「その他」を選んだ場合は必 須)

## ・宣誓内容を確認して、チェックします。

・投票用紙等を請求する選挙名を選択します。

### 宣誓等

### 宣誓等 必須

私は、選挙の当日、いずれかの不在者投票 の事由(○仕事、学業、地域行事、冠婚葬 祭その他の用務に従事/○用事又は事故の ため、投票所のある区域の外に外出・旅 行・滞在/○疾病、負傷、出産、老衰、身 体障害等のため歩行が困難又は刑事施設等 に収容/○交通至難の島等に居住・滞在/ ○住所移転のため、本市町村以外に居住/ ○天災又は悪天候により投票所に行くこと が困難)に該当する見込みです。このこと

✓ は、真実であることを誓い、不在者投票の 投票用紙及び投票用封筒の交付を請求しま す。なお、都道府県の議会の議員又は長の 選挙において、公職選挙法(昭和25年法律 第100号)第9条第3項の規定により当該選 挙の選挙権を有する場合は、公職選挙法施 行令(昭和25年政令第89号)第50条第5項 の規定により、引き続き当該都道府県の区 域内に住所を有することの確認を申請しま す。

| 宣誓等の日(年) | 必須 |
|----------|----|
| 年        | •  |
| 宣誓等の日(月) | 必須 |
| 月        | •  |
| 宣誓等の日(日) | 必須 |
| Е        | •  |
|          |    |

・宣誓等の日は、「電子申請を入力して いる日」を入力します。

> step2(申請者情報入力)と同一の情報を入力してく ださい。 請求・宣誓者の情報

氏名 ※姓名の間には空白を入れてください。 必須

氏名(フリガナ) ※全角カタカナで入力して ください。姓名の間には空白を入れてくださ い。必須

電話番号 必須

| 生年月日(年・西暦) | 必須 |
|------------|----|
| 年          | 1  |

・請求・申請者の情報を入力します。

### 選挙人名簿に記載されている住所(上記申請先 の市区町村の住所)

| 郵便番号 必須 |            |
|---------|------------|
| ハイフンなし  |            |
|         | 郵便番号から自動入力 |
| 都道府県 必須 |            |
|         |            |
| 市区町村 必須 |            |
|         |            |
| 番地以下 必須 |            |
|         |            |

### ・選挙人名簿に記載されている住所 (江戸川区の住所)を入力します。

方書がある場合は、方書まで記載してください。 **滞在地の住所(投票用紙等の送付先)** 

| 郵便番号 必須    |
|------------|
| ハイフンなし     |
| 郵便番号から自動入力 |
| 都道府県 必須    |
|            |
| 市区町村 必須    |
|            |
| 番地以下 必須    |
|            |

 滞在先の住所(江戸川区以外の住所、 投票用紙等の送付先)を入力します。 (※ 次の1又は2を選択してください。)

※ 次の1又は2を選択してください。 必須

● 1. 他の市区町村で不在者投票を行う

○ 2. 指定病院等で不在者投票を行う

1の場合は不在者投票を行う市区町村名を記載 してください(1を選択した場合は必須)。

2の場合は不在者投票を行う施設名を記載して ください(2を選択した場合は必須)。

次へすすむ

- ・ここでは必ず1の「他の市区町村で不 在者投票を行う」を選択する。
- ・下の「1」に不在者投票を行う市区町 村(江戸川区以外の自治体)を記載し てください。
- ・「次へすすむ」をタップしてください。

#### 東京都江戸川区

名簿登録地以外の市区町村の選挙管理委員会における 不在者投票等の投票用紙等の請求(完了率:85%)

step1 ▶ step2 ▶ step3 (入力不要) ▶ step4 ▶
step5 (添付不要) ▶ step6

step4 入力内容確認

入力内容に誤りがないか確認してください

| 申請者情報 ▲ 氏名(漢字又はアルファベット) 番号 花子 氏名(フリガナ) パンゴウ ハナコ 生年月日 性別                      | 次へすすむ           |   |
|------------------------------------------------------------------------------|-----------------|---|
| 申請者情報 氏名(漢字又はアルファベット) 番号 花子 氏名(フリガナ) バンゴウ ハナコ 生年月日                           | 性別              |   |
| <b>申請者情報</b><br>氏名(漢字又はアルファベット)<br>番号 花子<br>氏名(フリガナ)<br>バンゴウ ハナコ             | 生年月日            |   |
| 申請者情報 ▲ 氏名(漢字又はアルファベット) 番号 花子 氏名(フリガナ)                                       | バンゴウ ハナコ        |   |
| <ul> <li>申請者情報</li> <li>▲</li> <li>氏名(漢字又はアルファベット)</li> <li>番号 花子</li> </ul> | 氏名(フリガナ)        |   |
| 申請者情報 ▲                                                                      | 番号花子            |   |
| 申請者情報                                                                        | 氏名(漢字又はアルファベット) |   |
|                                                                              | 申請者情報           | - |

入力した内容に誤りがないかを確認して、「次へすすむ」をタップします。

#### 東京都江戸川区

名簿登録地以外の市区町村の選挙管理委員会における 不在者投票等の投票用紙等の請求(完了率:85%)

step1 ▶ step2 ▶ step3(入力不要) ▶ step4 ▶ step5(添付不要) ▶ step6

step6 電子署名・送信・印刷 ご自身のマイナンバーカードか、スマホ用 電子証明書を設定済みのスマートフォンで 電子署名を実施してください

電子署名には「暗証番号」が必要になります。 暗証番号(パスワード)は、利用者様自身が設 定した**6~16ケタの英数字**です。

暗証番号(パスワード)を5回間違えると ロックされるのでご注意ください。 マイナンバーカードをご利用の場合は、市 区町村の窓口で解除の手続が必要となりま す。 スマホ用署名用電子証明書をご利用の場合 は、マイナポータルアプリからパスワード の初期化を行ってください。

スマートフォンで電子署名

操作手順

電子署名して申請する

・操作手順を参考にし、「電子署名して 申請する」をタップして、電子署名し ます。

#### 東京都江戸川区

名簿登録地以外の市区町村の選挙管理委員会におけ る不在者投票等の投票用紙等の請求(完了率: 100%)

申請完了

### 申請を正しく受け付けました

step1申請者情報入力でメールアドレスを入 力していた場合、受付完了の通知をお送りし ていますのでご確認ください

申請先窓口

東京都 江戸川区

### 今回申請された手続

名簿登録地以外の市区町村の選挙管理委 員会における不在者投票等 名簿登録地 以外の市区町村の選挙管理委員会におけ る不在者投票等の投票用紙等の請求

受付番号